# Logga in i Leverantörs portalen

För dig som leverantör/kund som INTE har ett Microsoftkonto sedan tidigare

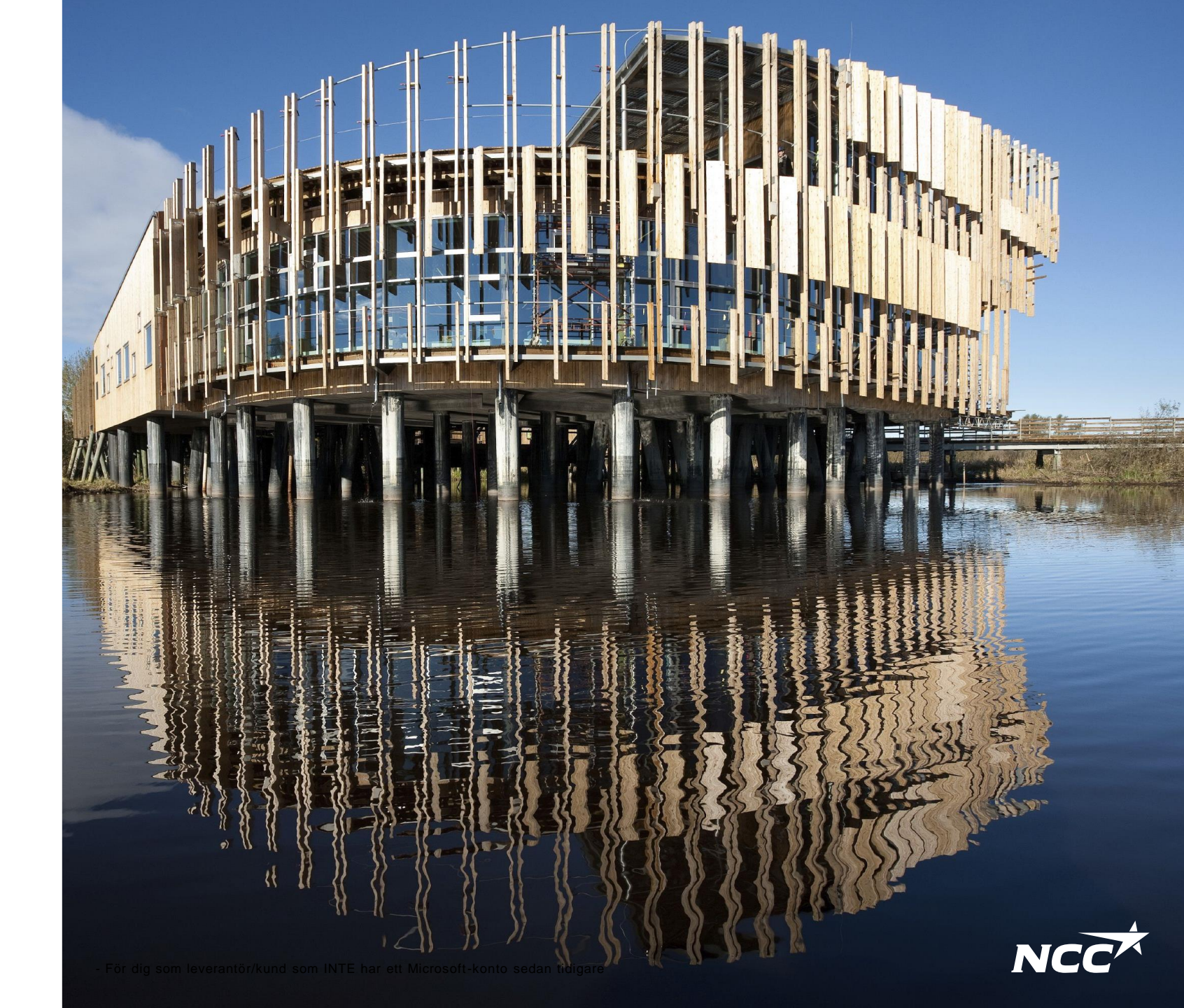

## Microsoft-inbjudan från NCC

För att få en inbjudan måste du vara registrerad i NCC's Leverantörs-, Projektportal och Lossningskalender.

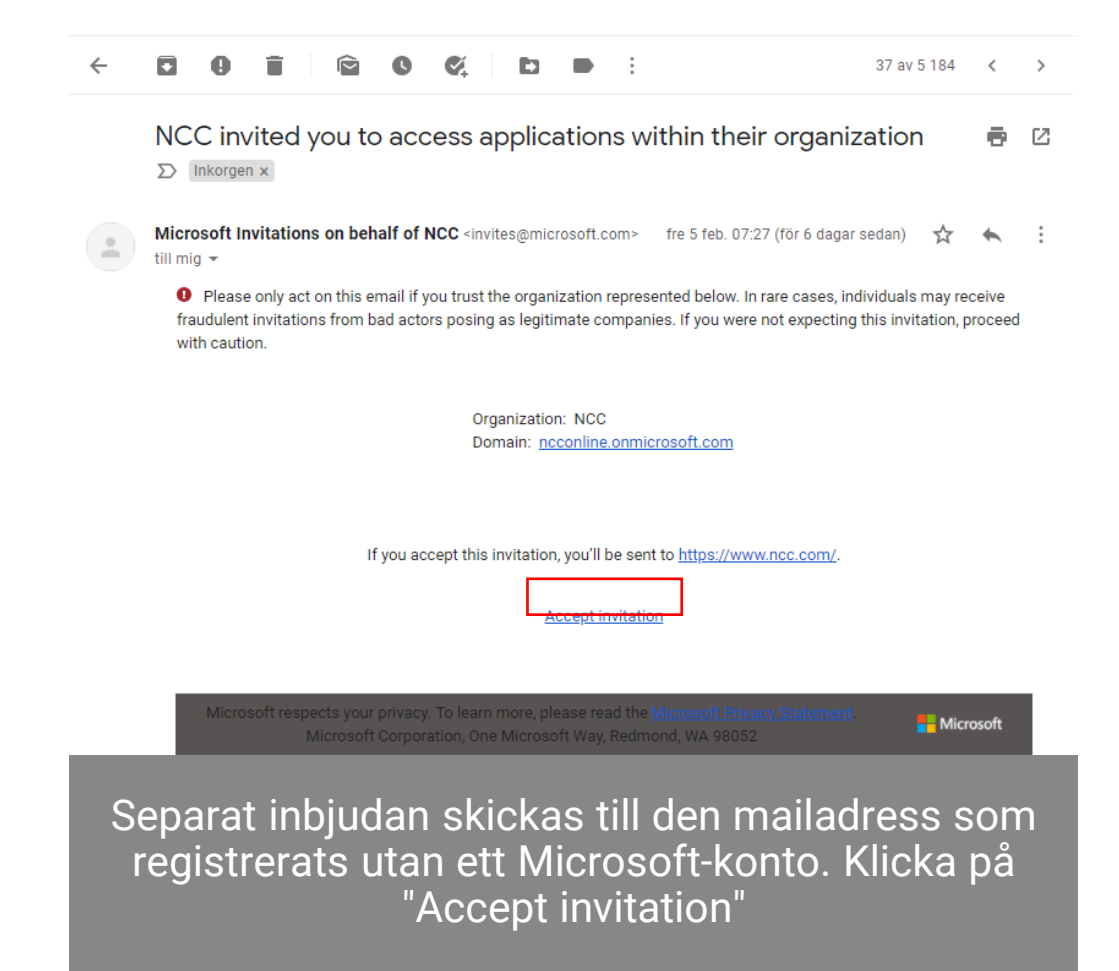

- 1. Ditt mailkonto är inte ett Microsoft-konto: Följ instruktionerna som ges utav Microsoft och din mail-leverantör hur du ska skapa ditt Microsoftkonto. Fortsätt sedan med instruktionerna på nästa sida.
- 2. Ditt mailkonto är redan ett Microsoft-konto: Fortsätt med instruktionerna på nästa sida.

# Microsoft inbjudan från NCC

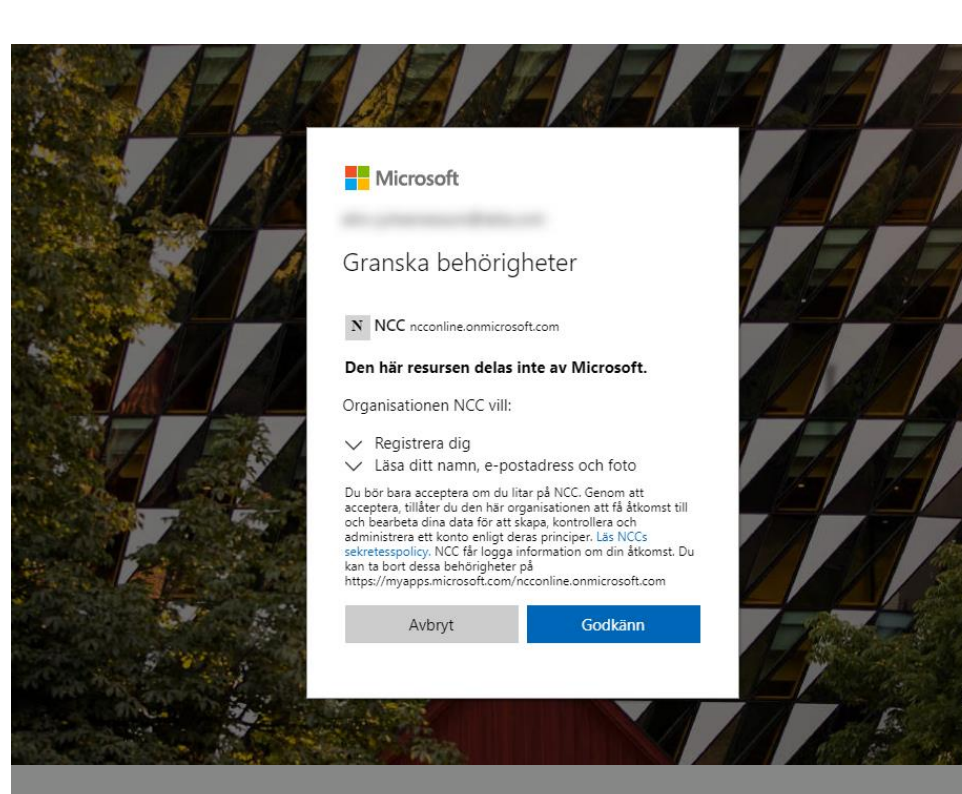

Ge NCC godkännande till din information med "Godkänn". Du kommer nu bli omdirigerad till NCC's hemsida, gå därifrån in på leverantörs-, projektportalen eller Lossningskalendern för att komma till nästa steg

### Hur kommer jag åt Lossningskalendern, Leverantörs-, & Projektportalen?

Du kan alltid nå dom via länkarna i förfrågan-/inbjudningsmailen, <u>www.ncc.se</u> eller länkarna nedan:

Leverantörsportalen Projektportalen Lossningskalendern

# Konfigurera NCC inloggningsmetod

mån 2022-11-28 10:30

NCCX

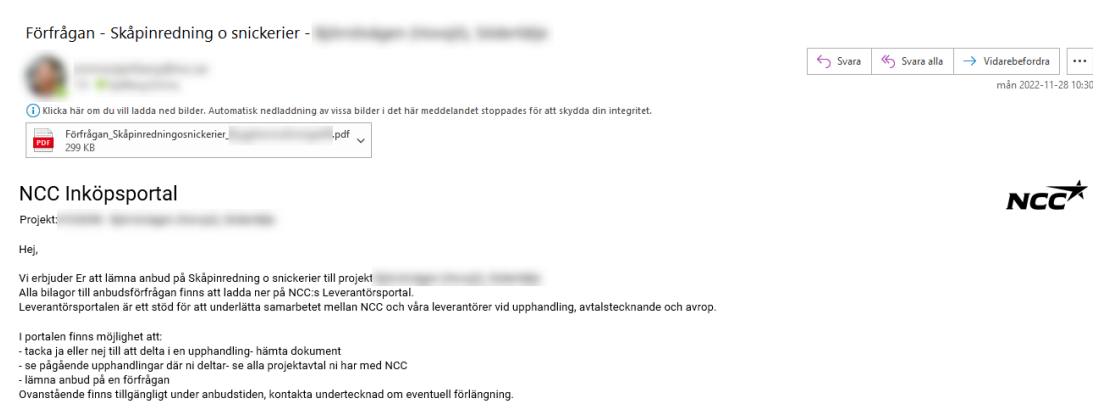

Klicka på länken för att logga in: Leverantörsportalen

Vid frågor eller problem med inloggning, kontakta Service Desk tfn 0775-542 542. Användarguide och mer information finns på https://www.ncc.se/leverantorsporta

Med vänlig hälsning/

Oavsett om du går in i Leverantörs-, Projektportalen eller Lossningskalendern via maillänkarna eller via hemsidan så leds du till konfigureringssidan

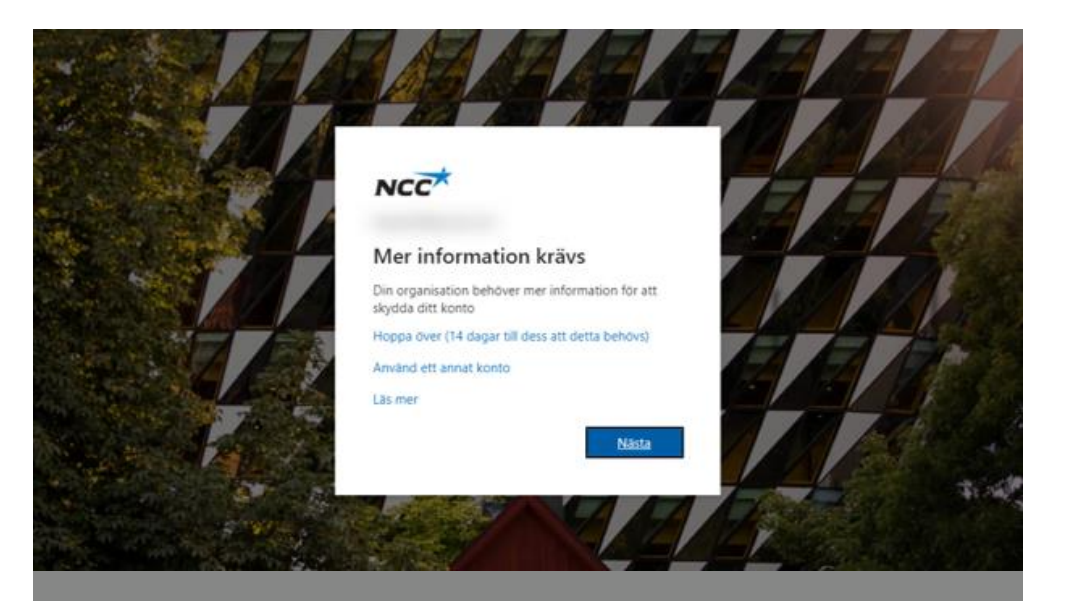

### För att komma vidare till konfigurering av ditt konto trycker du på "Nästa"

## Konfigurera inloggningsmetod

| NCC                                                                                                    | ? NCC                                                    |
|----------------------------------------------------------------------------------------------------|----------------------------------------------------------|
| Skydda ditt konto<br>Din organisation måste att du konfigurerar följande metoder som bevisar att du är.                                                                                                    | Din organi                                               |
| Microsoft Authenticator<br>Börja med att hämta appen<br>Installera Microsoft Authenticator-appen på din telefon. Ladda ned nu<br>Välj nästa när du installerar Microsoft Authenticator-appen på din enhet.<br>Jag vill använda en annan autentiseringsapp | Microsoft Au<br>Börja<br>Installe<br>Valj na<br>Jag vill |
| Jag vill konfigurera en annan metod                                                                                                    | Jag vill konfigurera en an                               |

# <text><text><image>

Vi rekommenderar att du här väljer **"Jag vill konfigurera annan metod"** 

# Verifiera dig med hjälp av en kod i telefonen

| NCC ?                                                                                                    | NCC                                                                                                    |
|----------------------------------------------------------------------------------------------------|----------------------------------------------------------------------------------------------------|
| Skydda ditt konto<br>Din organisation måste att du konfigurerar följande metoder som bevisar att du är.                                                                                                    | Skydda ditt konto                                                                                                    |
| Telefon         Du kan visa vem du är genom att besvara ett samtal på din telefon eller genon att skicka en kod via SMS till         din telefon.         Viket telefonnummer vill du använda?         Sverige (+46)       07058         Image: Sing mig         Meddelanden och datahastigheter kan gälla. Om du använder Nästa innebär det att du godkänner Tjänstvillkor och Sekretess- och cookiepolicy. | Din organisation maste att du konfigurerar fojande metoder som bevisar att du ar.<br>Telefon<br>Vi har precis skickat dig en 6-siffrig kod till +46 0705861760. Ange koden nedan.<br>848059<br>Skicka om koden<br>Jag vill konfigurera en annan metod |
| Jag vill konfigurera en annan metod                                                                                                    |                                                                                                    |
| Ange land och ditt mobilnummer.<br>Du kommer få kod via sms om inget annat väljs                                                                                                    | Ange den 6-siffriga koden och klicka på nästa. Får du ingen kod kan du skicka en ny genom att klicka på <b>"Skicka om</b>                                                                                                    |

koden"

### Logga nu in med ditt Microsoft-konto

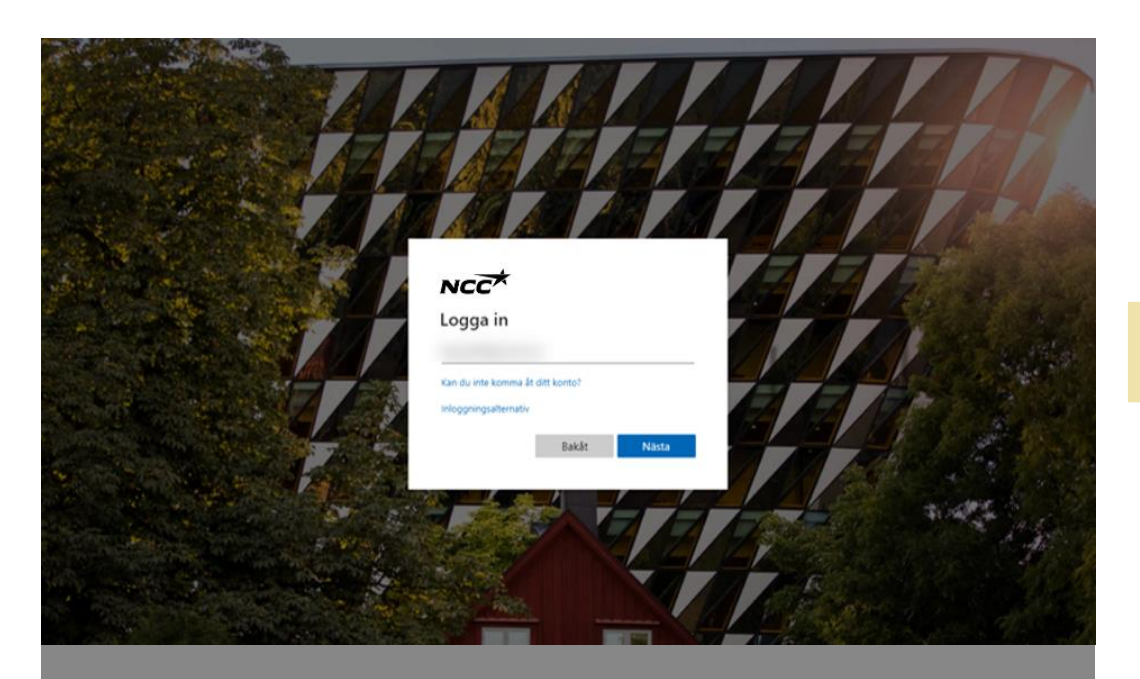

Logga in med den mailadress du aktiverat Microsoftkontot på i tidigare steg

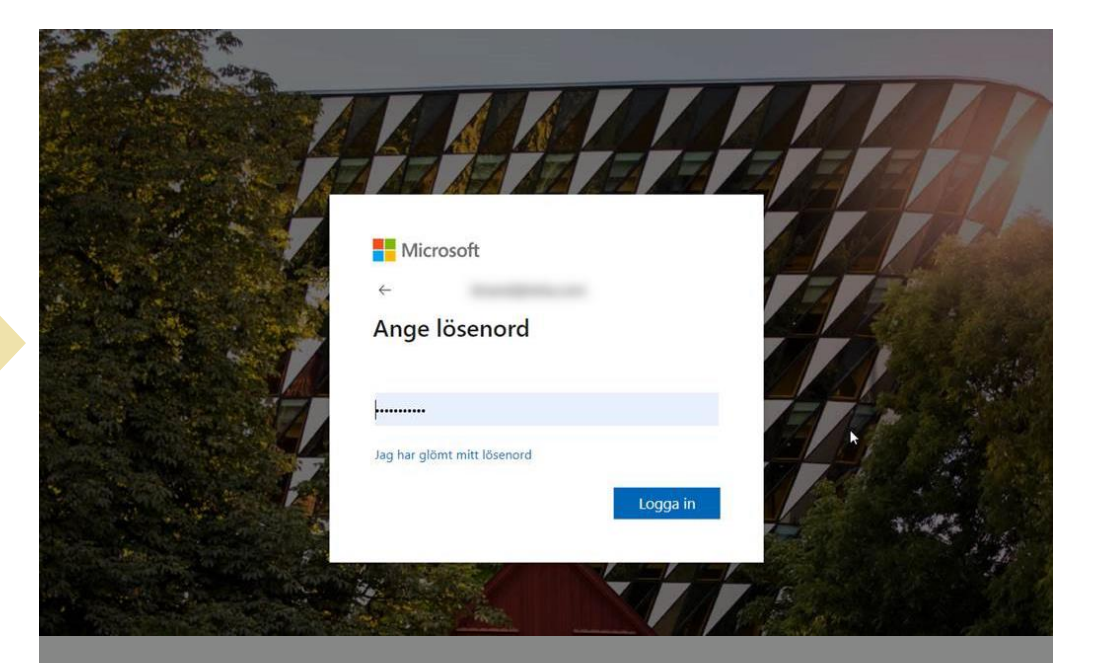

### Ange det lösenord du har kopplat till din personliga mail/Microsoft-konto

### Klar!

- Nu är du inne i NCC Portal t ex Leverantörsportalen
- Nästa gång loggar du in utan lösenord och användarnamn direkt med ditt Microsoft-konto
- Du kommer åt portalen som vanligt via länkarna i din e-post eller på NCC's hemsida

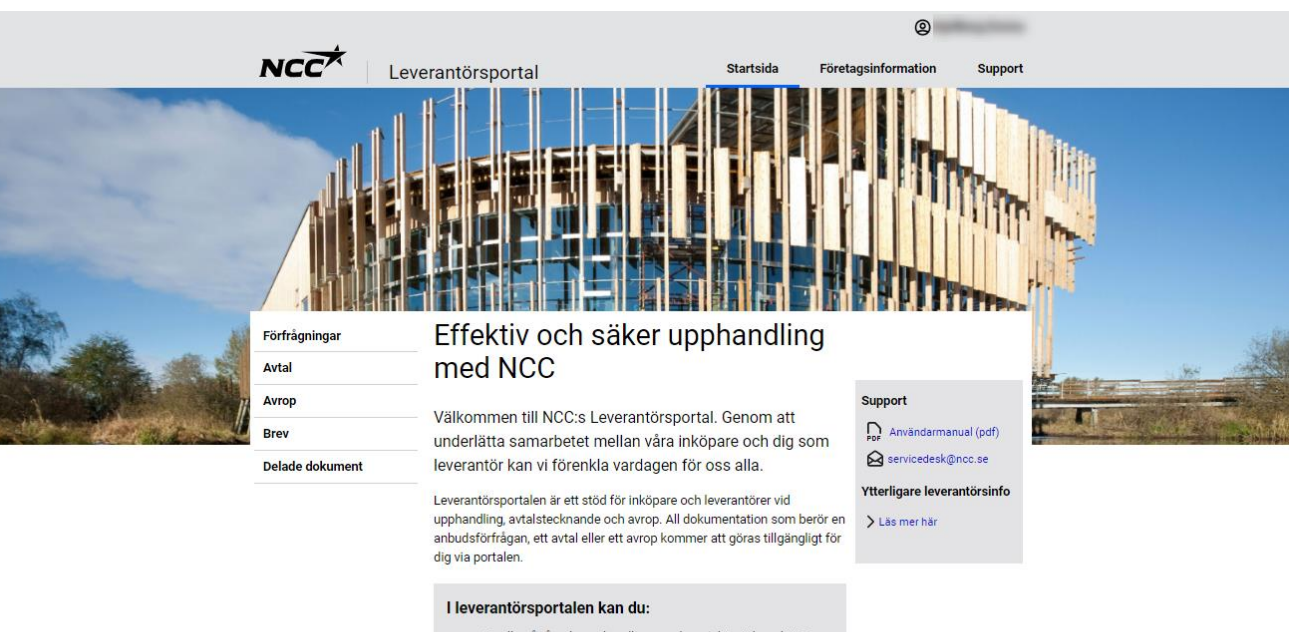

- Se alla pågående upphandlingar och projektavtal med NCC
- Hämta alla bilagor till förfrågningar, avtal eller avrop
  Acceptera, avböja eller lämna anbud på en förfrågan
- Kontrollera och rätta uppgifter om ditt företags kontaktpersoner

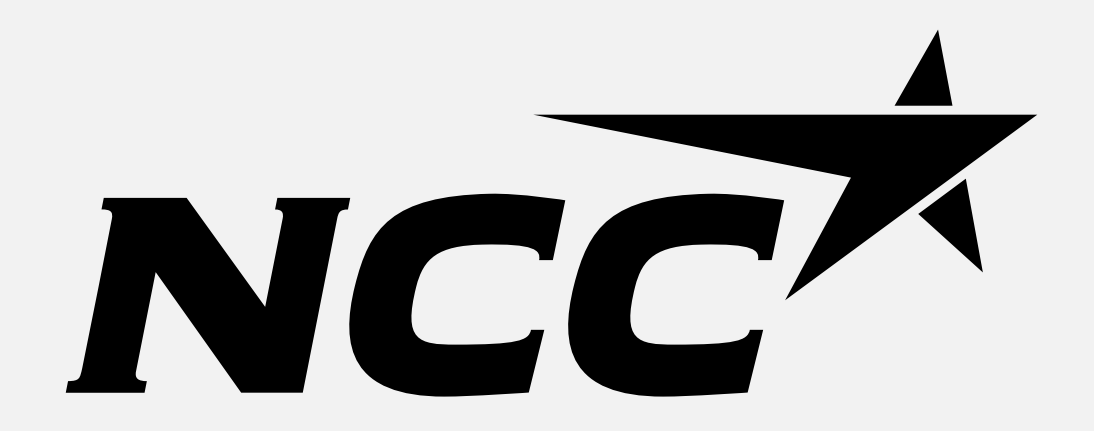